# 「厚労省 人事労務マガジン」への 登録方法について

東京労働局需給調整事業部 平成31年2月 問い合わせ先**〇**03(3452)1472

## 職業紹介責任者の遵守事項(メルマガの登録)

#### 「厚労省人事労務マガジン」で検索し、TOP画面 を表示し、「新規登録」ボタンをクリック https://merumaga.mhlw.go.jp/

| 厚生労働省では、「厚労省人事労務でガジン<br>労務管理情報など、企業の皆様のお約につ<br>約に毎月第→水曜日に第5する他、不<br>となたでも無料でご利用いただけますので、長 | 2 雇用情勢や法律改正、助威金等の制度改正、<br>2 単・労務関係の情報をメール配信しています(定期<br>4 情報をお届けします)。<br>2 書手ご利用(たさい。 |
|-------------------------------------------------------------------------------------------|--------------------------------------------------------------------------------------|
| ▶ 新規登録                                                                                    | > 配信停止                                                                               |
| > バックナンバー                                                                                 |                                                                                      |
| > 登録に関するお問い合                                                                              | tht                                                                                  |
| メルマガの内容に関す                                                                                | るお問い合せ                                                                               |

#### ③仮登録が完了した旨表示され、登録したメール アドレスに本登録URLが送信される

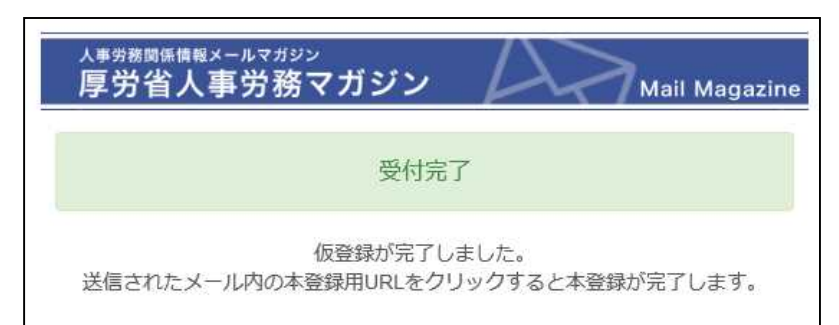

#### ②必要項目を入力後「確認画面へ」をクリックすると、入力 内容が表示されるので、内容を確認のうえ送信ボタンを クリックしてください。

| R項目にお語えください。<br>は必須項目です。 |                                                    |
|--------------------------|----------------------------------------------------|
| メールアドレス <mark>*</mark>   | 1                                                  |
| <b>業種</b> *              | 選択してください 🗸                                         |
| 企業規模*                    | 050人以下<br>051人以上100人以下<br>0101人以上300人以下<br>0301人以上 |
| 地域(都贏南贏)*                | 温沢してください ジュージョン                                    |
| 属性                       | 選択してください ▼                                         |
| 電級*                      | 選択してください 🗸                                         |

### ④届いた本登録URLをクリックすると、本登録が完了

| <sup>人事労務関係債報メールマガジン</sup><br>厚労省人事労務マガジン | Mail Magazine                 |
|-------------------------------------------|-------------------------------|
| 本登録完                                      | еŢ                            |
| 本登録が完了し<br>ご登録いただいたメールアドレス/<br>のでご確認下     | ,ました。<br>へ確認メールを送信しました<br>さい。 |